Reprotec Centro de Fertilidad

# Find here and easy and safe way to pay for your services with our partners *ePayco* **gou**<sup>Vende,</sup> **compro facil.**

## Instructions for payments in

#### www.reprotectucentro.com

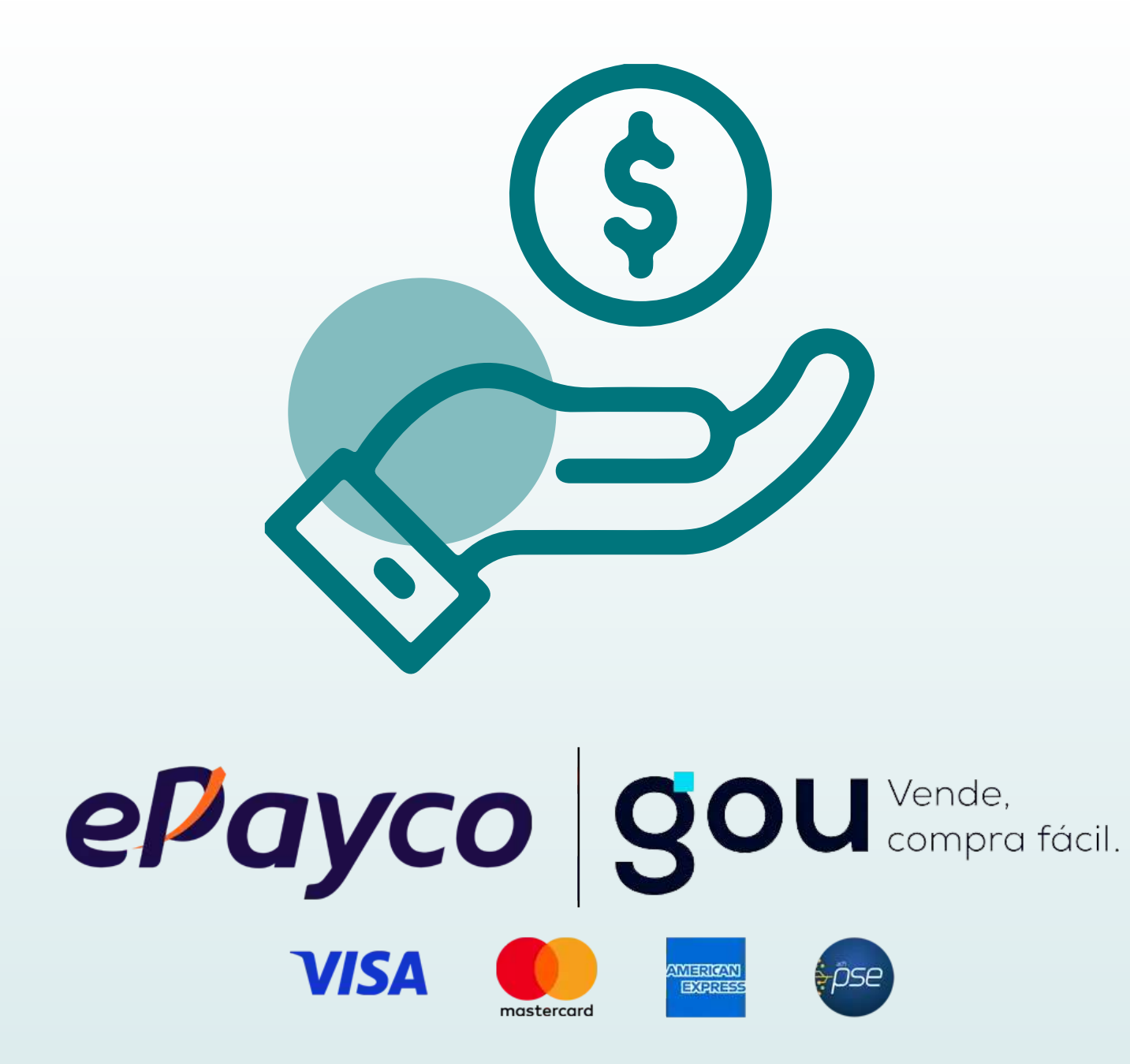

Epayco y Gou are totally secure platforms that will

### protect all your data.

# Here is a step-by-step guide to make your payments on our website.

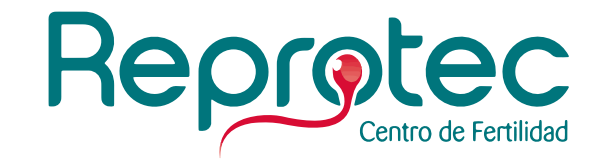

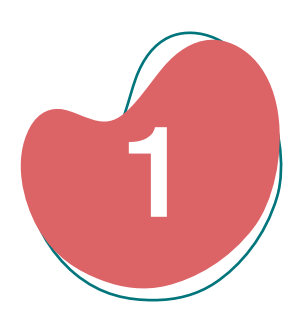

## Enter our website **www.reprotectucentro.com** with your preferred browser.

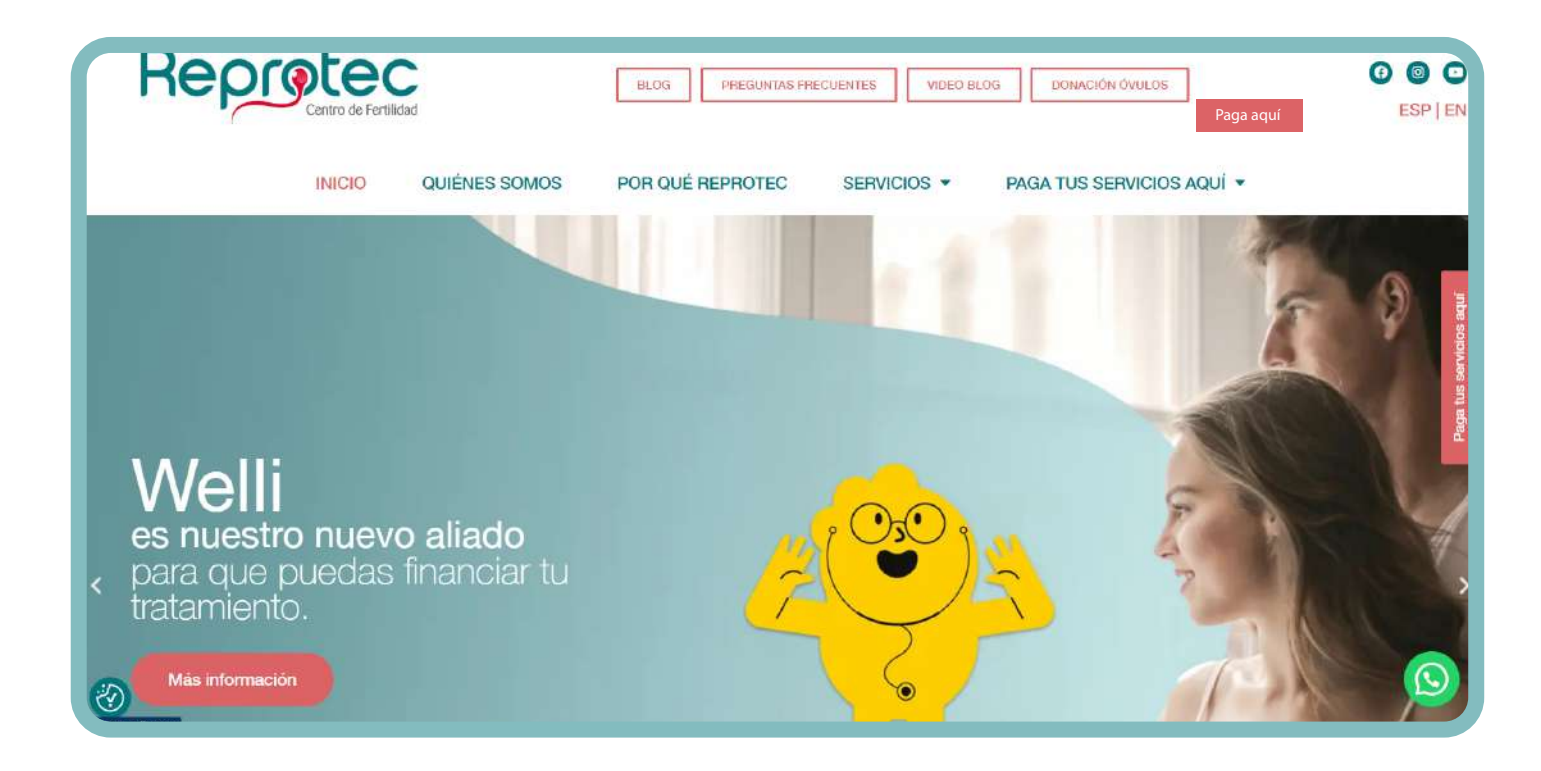

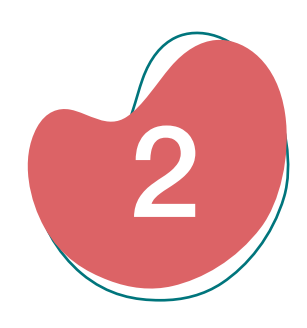

Here you will find two buttons on different places to make your payments:

**a** At the top of the website you can click on the PAY HERE button.

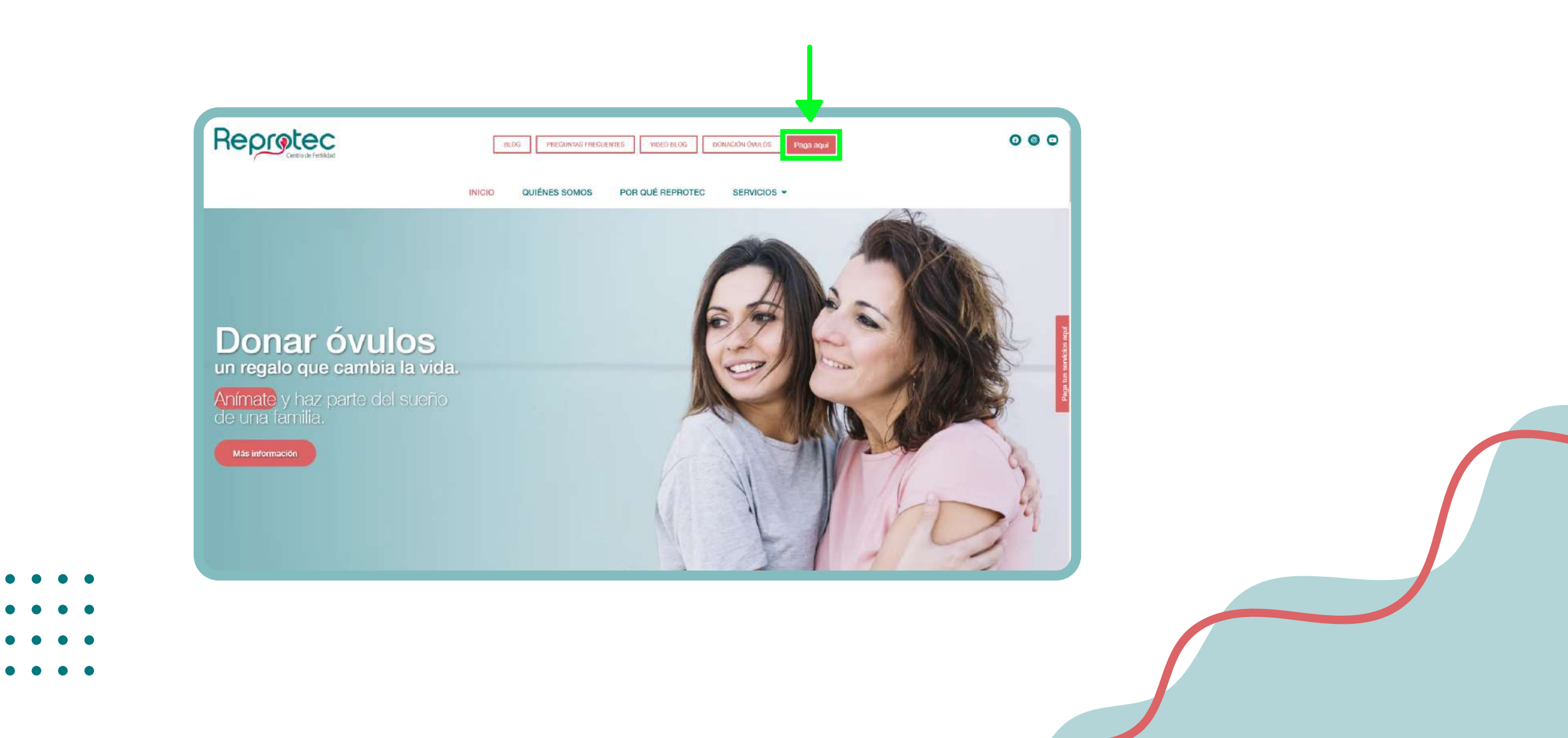

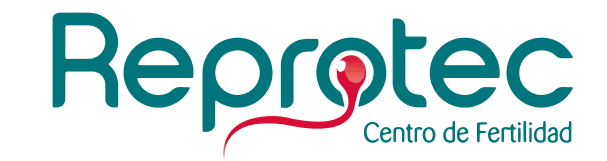

**b.** On the right side of the website you can click on the PAY YOUR SERVICES HERE button.

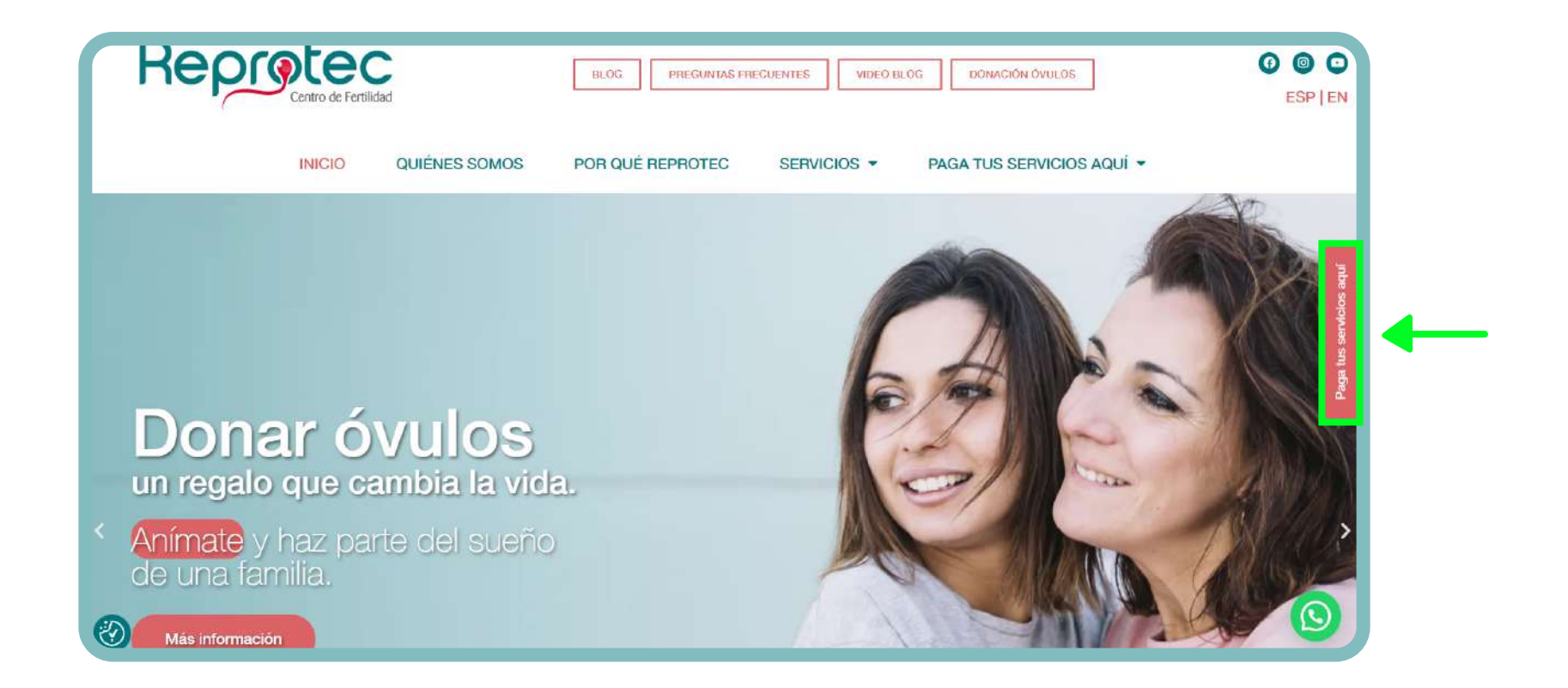

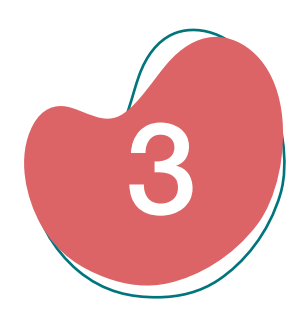

Select the facility (Bogotá, Cartagena, Pereira, Cali) where you are being attended.

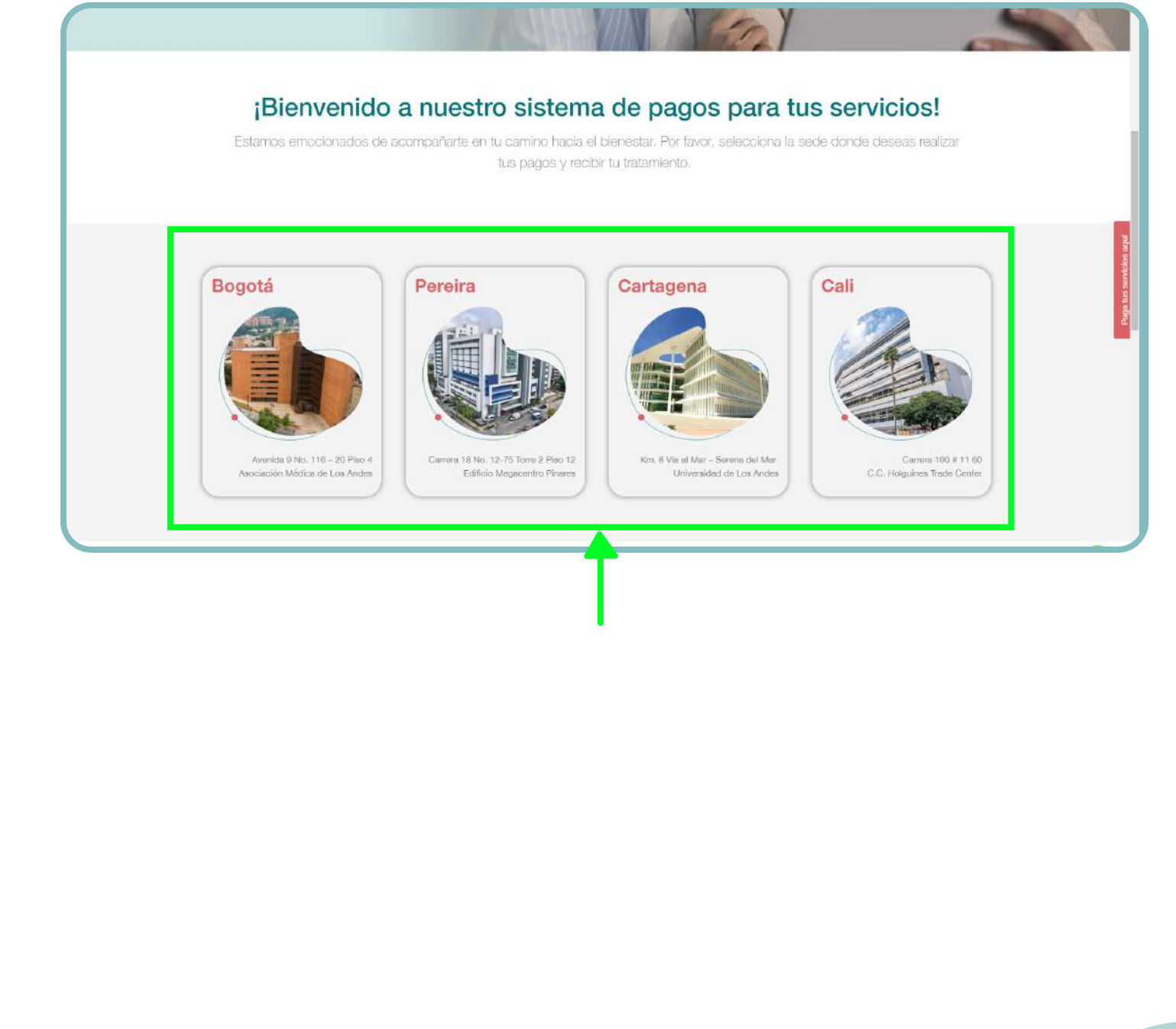

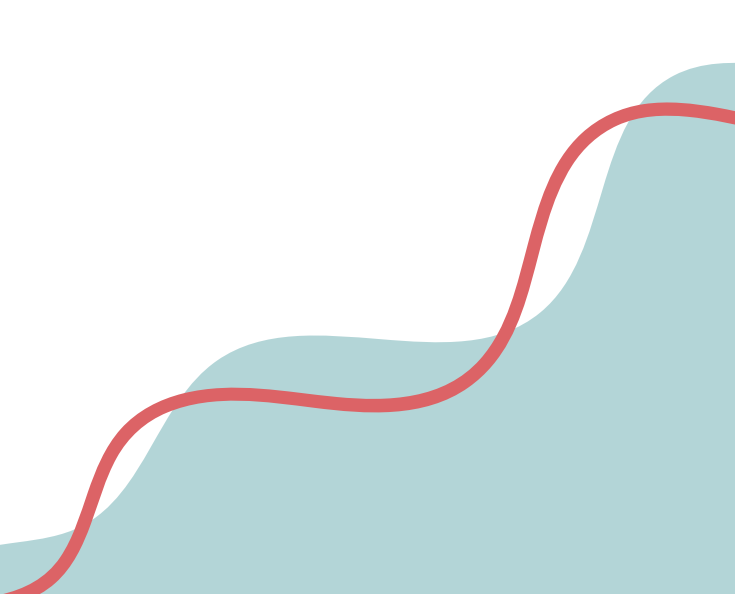

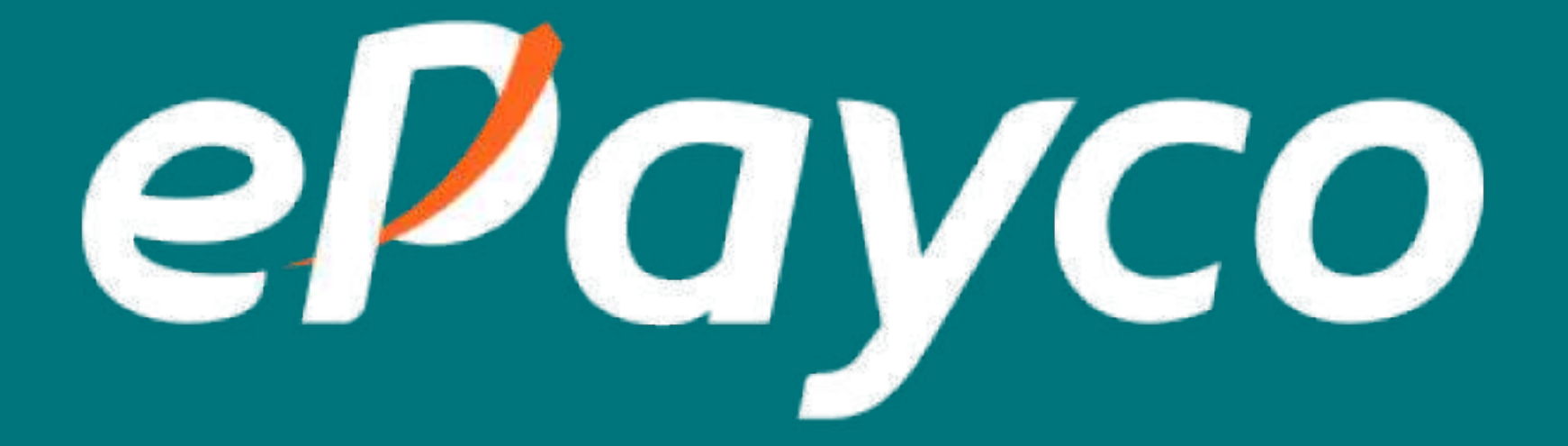

# To make payments with

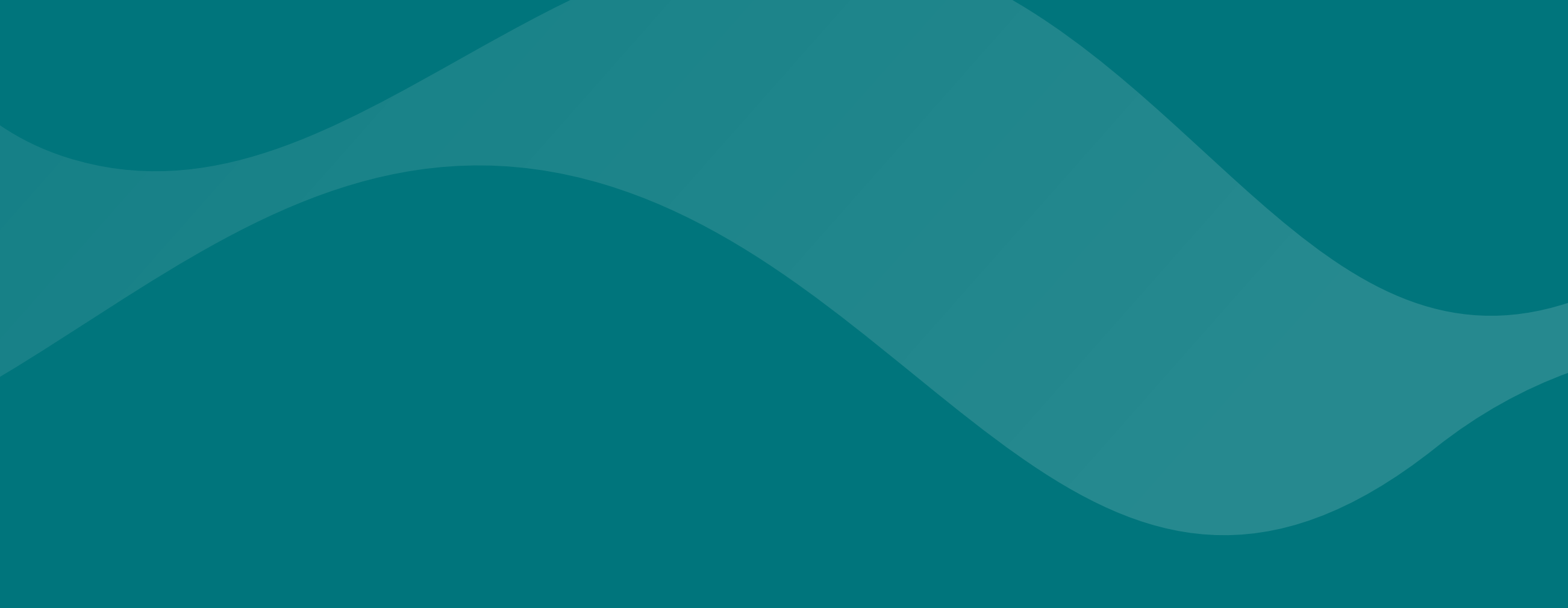

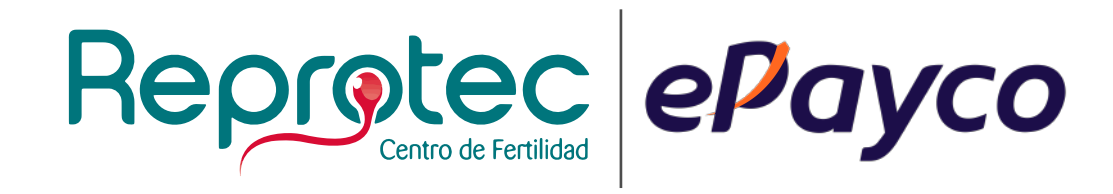

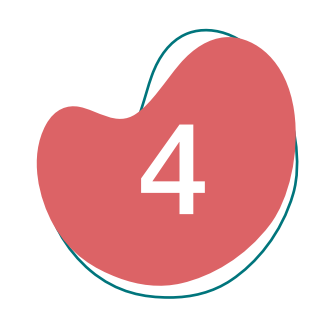

This is the first screen you will see once you select the facility you are being attended:

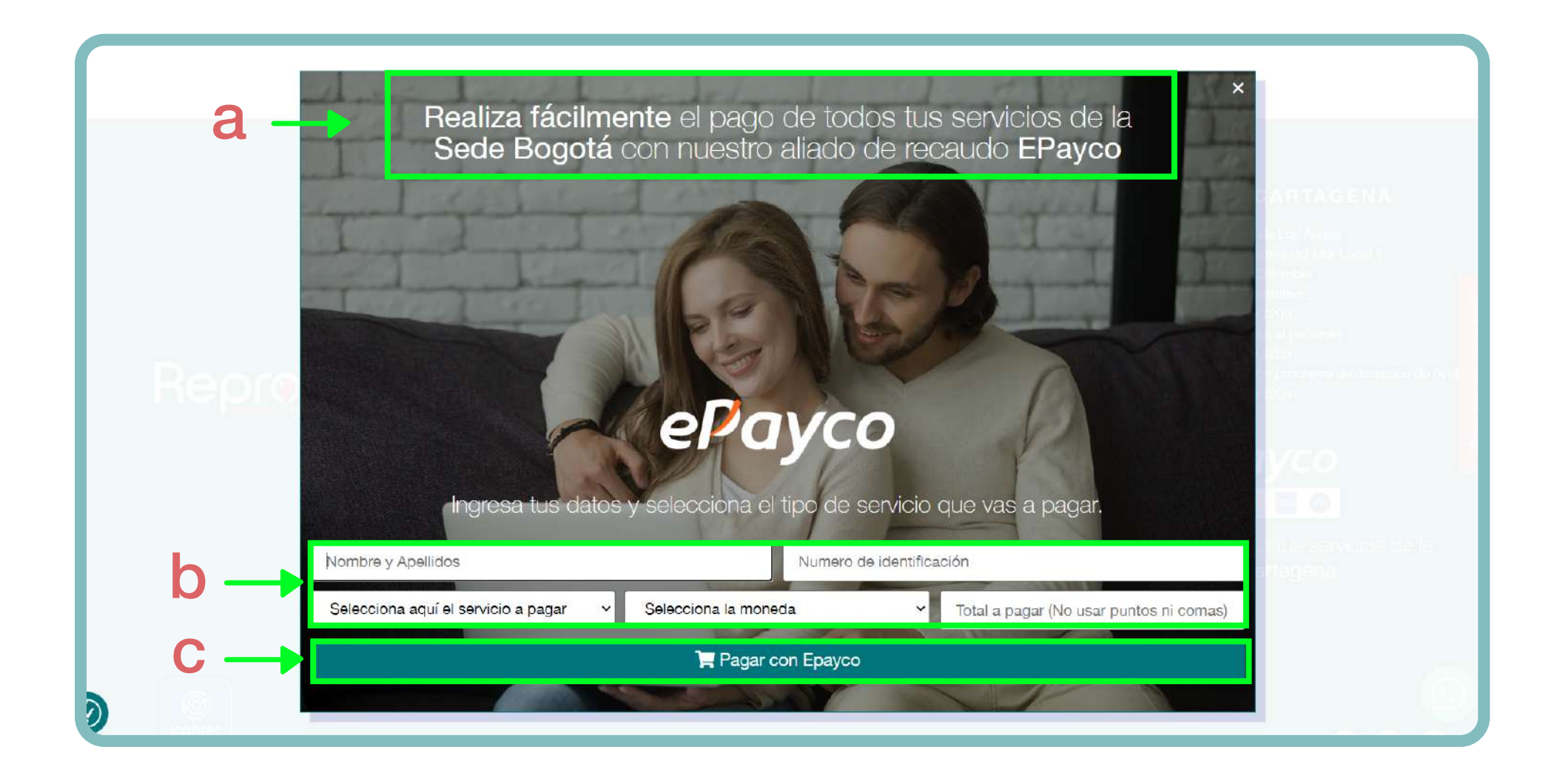

**a.**Verify that you have selected the correct facility.

**b.**Complete the form. Enter the amount due as instructed by Reprotec Patient Experience area.

Remember **NOT** to add periods or commas in the TOTAL TO PAY field.

#### **C.**Click on the PAY WITH EPAYCO button.

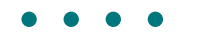

• • • •

• • • •

 $\bullet \bullet \bullet \bullet$ 

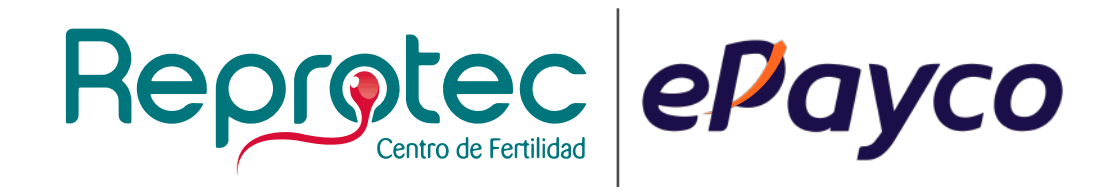

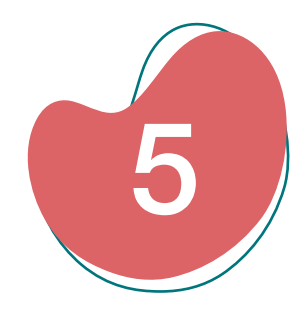

#### Fill out the Epayco form.

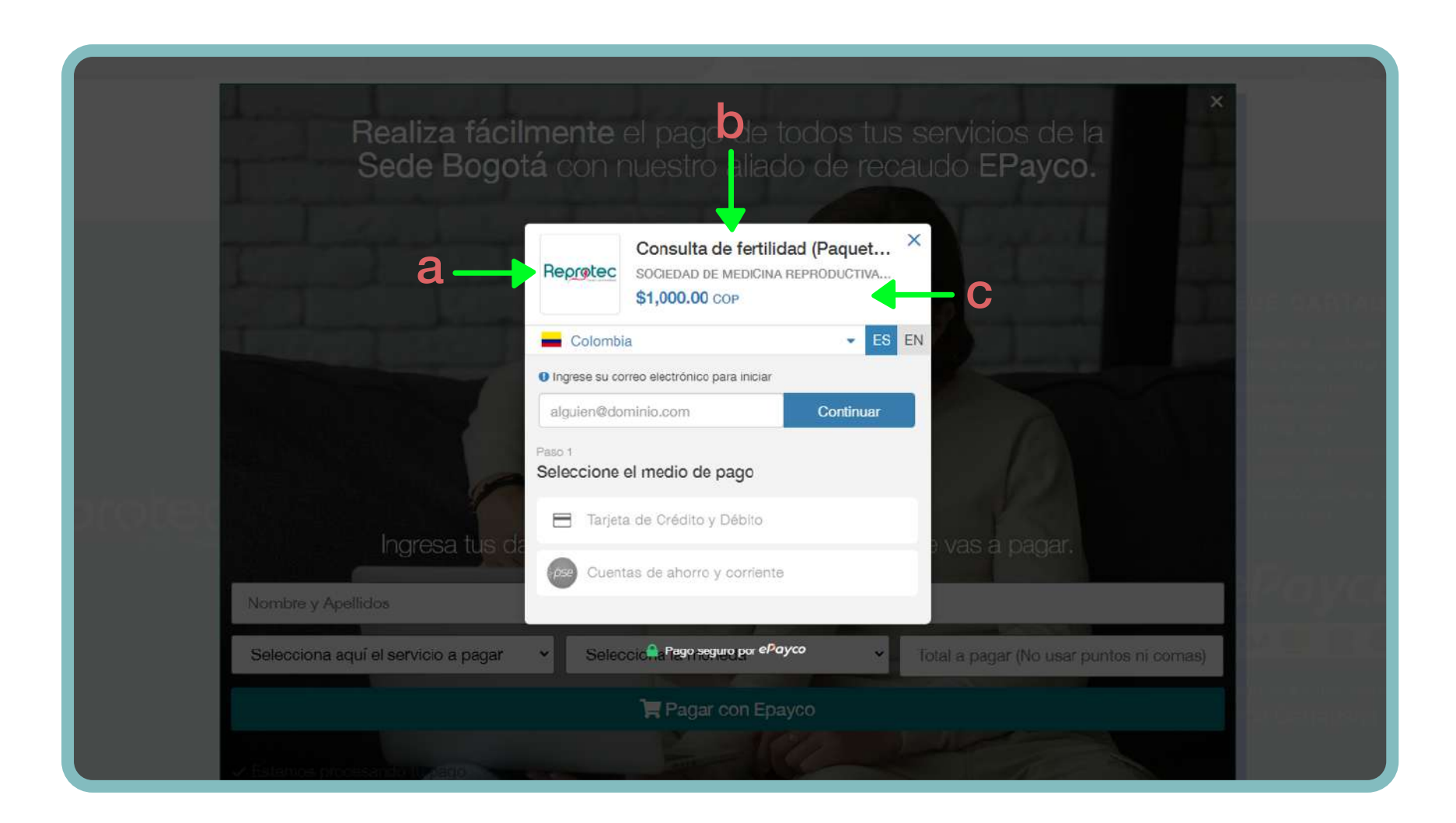

In this form you will find the following information:

- a. Reprotec logo.
- **b.** Name of the service you are going to pay for.
- C. Amount to be paid (this is the same amount you entered in the previous form).

Here you will have to fill in the email field and select your payment method: credit card, debit card, PSE or Paypal.

#### Enter your payment method and you are ready to go!

# To make payments with GOU Compra fácil

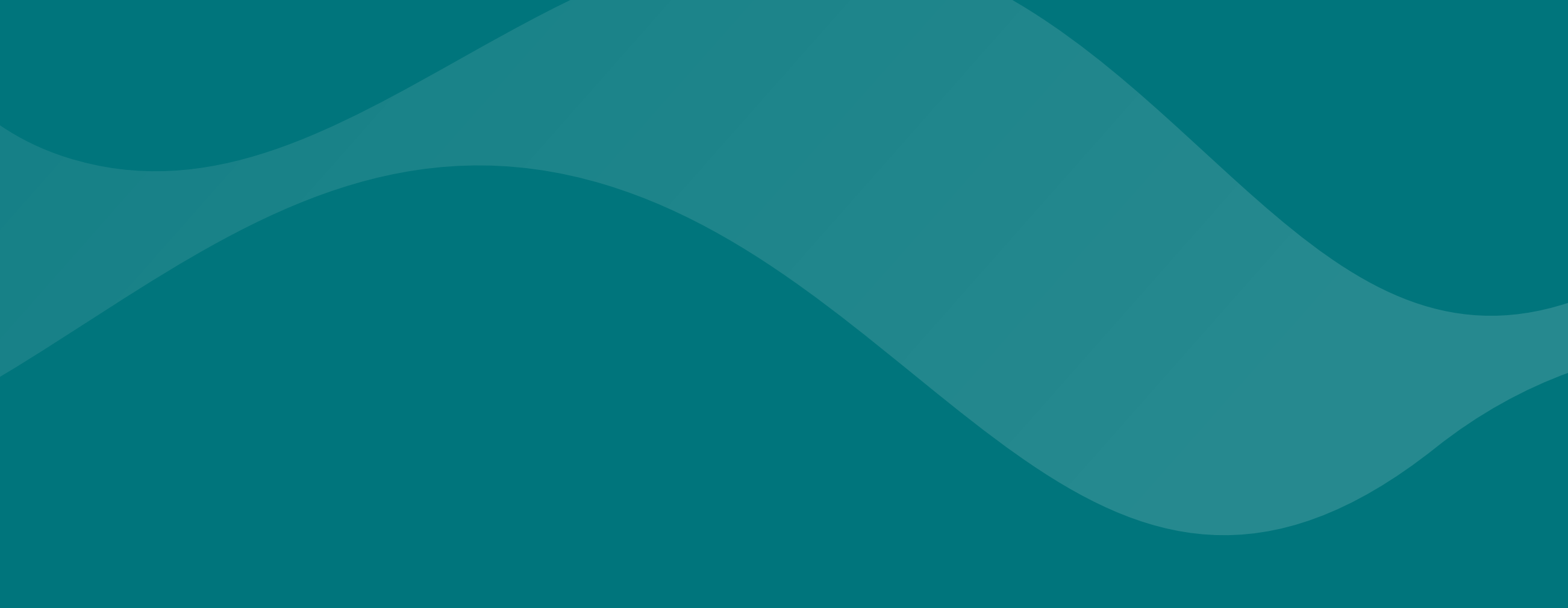

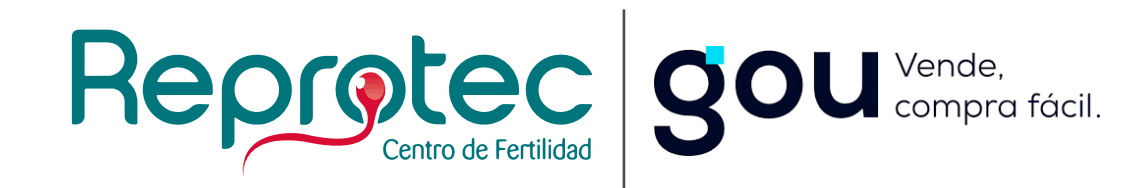

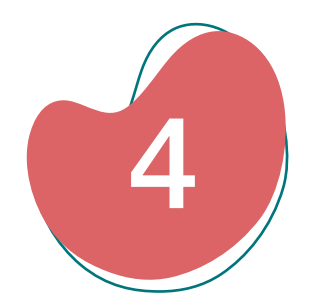

This is the first screen you will see once you select the facility you are being attended:

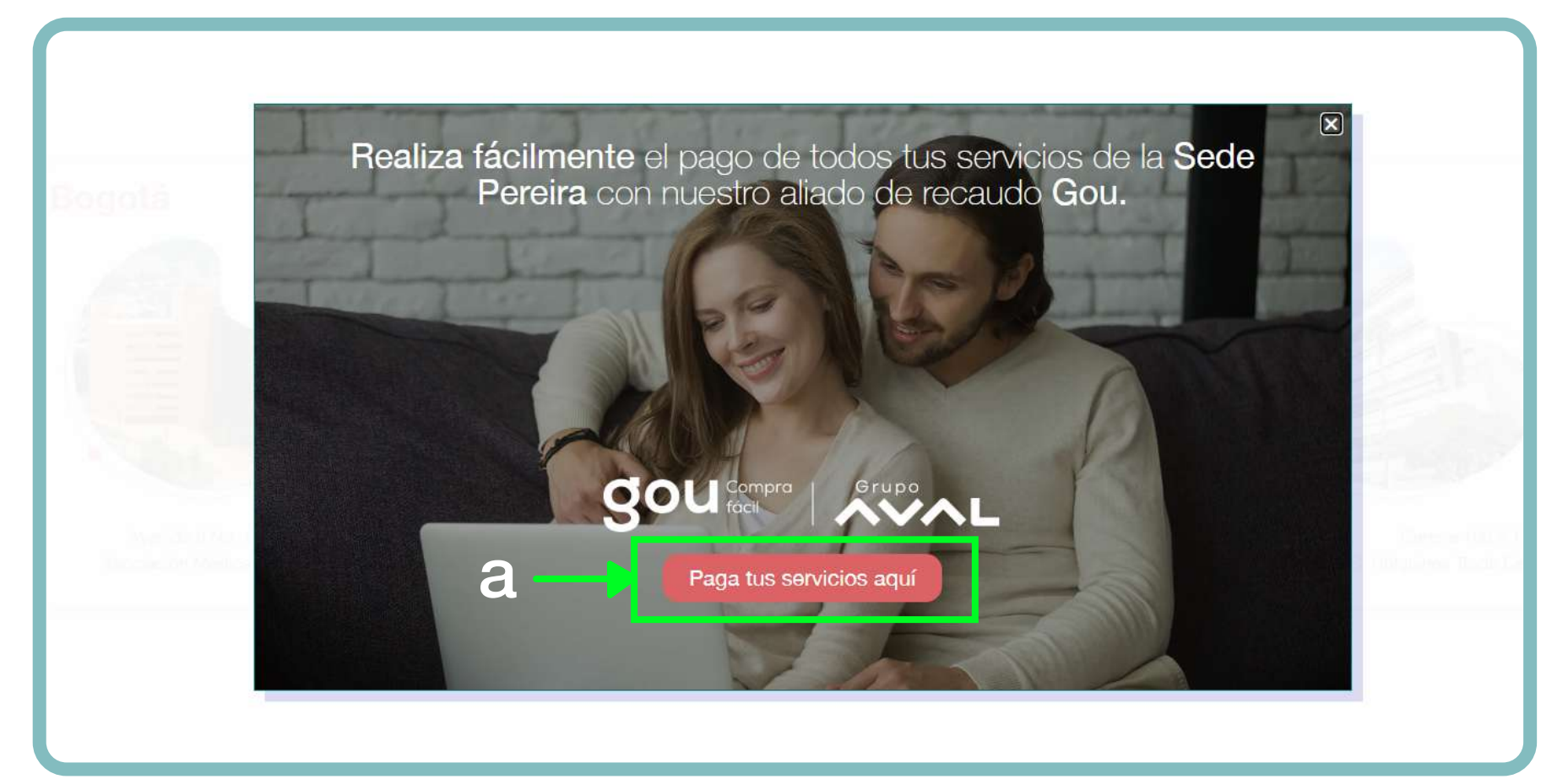

#### a. Click on the PAY YOUR SERVICES HERE button.

|                                                                          | R                                                                                                    | lepr             | Ptec<br>Centro de Fertilidad                                                                      |             |
|--------------------------------------------------------------------------|----------------------------------------------------------------------------------------------------|------------------|---------------------------------------------------------------------------------------------------|-------------|
|                                                                          |                                                                                                    |                  |                                                                                                   | Idioma 🖌    |
| Pag                                                                      | gos electrónicos                                                                                                    |                  |                                                                                                   |             |
| Pague<br>día, lo                                                         | de forma segura desde su hogar, oficina o cualquier lugar a tr.<br>s 7 días de la semana                                                                                                  | ravés de nuestro | sistema de pago. Utilice convenientemente nuestro servicio las 24                                 | l horas del |
| Pague<br>día, lo<br>Descrip<br>Medi                                      | de forma segura desde su hogar, oficina o cualquier lugar a tr.<br>s 7 días de la semana<br>clón del pago *<br>camentos                                                                   | ravés de nuestro | sistema de pago. Utilice convenientemente nuestro servicio las 24                                 | l horas del |
| Pague<br>día, lo<br>Descrip<br>Medi<br>Tipo de                           | de forma segura desde su hogar, oficina o cualquier lugar a tr.<br>s 7 días de la semana<br>clón del pago *<br>camentos<br>documento del usuario *                                        | ravés de nuestro | sistema de pago. Utilice convenientemente nuestro servicio las 24<br>Documento del usuario *      | l horas del |
| Pague<br>día, lo<br>Descrip<br>Mecii<br>Tipo de<br>Cédu                  | de forma segura desde su hogar, oficina o cualquier lugar a tra<br>s 7 días de la semana<br>ción del pago *<br>camentos<br>documento del usuario *<br>la de ciudadanio                    | ravés de nuestro | sistema de pago. Utilice convenientemente nuestro servicio las 24<br>Documento del usuarlo *      | l horas del |
| Pague<br>día, lo<br>Descrip<br>Medi<br>Tipo de<br>Cédu<br>Monedi         | de forma segura desde su hogar, oficina o cualquier lugar a tr<br>s 7 días de la semana<br>ción del pago *<br>camentos<br>documento del usuario *<br>la de ciudadanio                     | ravés de nuestro | sistema de pago. Utilice convenientemente nuestro servicio las 24 Documento del usuario *         | t horas del |
| Pague<br>día, lo<br>Descrip<br>Medi<br>Tipo de<br>Cédu<br>Maneda<br>Poso | de forma segura desde su hogar, oficina o cualquier lugar a tr<br>s 7 días de la semana<br>ción del pago *<br>camentos<br>documento del usuario *<br>la de ciudadamio<br> *<br>colombiano | vavés de nuestro | sistema de pago. Utilice convenientemente nuestro servicio las 24 Documento del usuario * Monto * | l horas del |

| Nom   | thre del usuarlo *                                                                                                    | Apellido del apellido *                                   |            |
|-------|----------------------------------------------------------------------------------------------------|-----------------------------------------------------------|------------|
| Al co | ontinuar, acepto las <b>políticas</b> aplicables para el tratamiento de mis datos personales según la jurisdicción la | ocal del responsable y de BOU en su calidad de encargado. |            |
|       |                                                                                                    | Pagiar                                                    | <b>←</b> C |
|       | gou                                                                                                    | AWAL .                                                    |            |

**b.**Complete the form fields. Enter the amount due as instructed by the Reprotec Patient Experience area.

Remember **NOT** to add periods or commas in the TOTAL TO PAY field.

- **C.**Click on the PAY HERE button.
- • •
- • •
- • •
- • •

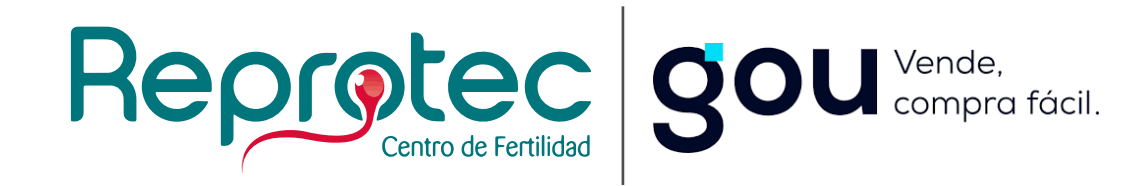

| Fill out the Gou form. |                                                |
|------------------------|------------------------------------------------|
| a Reprotec             | Total a pagar S612679-T104 \$10.000,00 COP COP |
| email@ejemplo.com      | Detalle del pago                               |
|                        | Referencia eedaa60a99fb11ee9d9533e705589d80    |
| Continuar              | Fecha de solicitud 2023-12-13 16:27:38         |
| No deseo continuar     |                                                |

In this form you will find the following information:

- a. Reprotec logo.
- **b.** Name of the service you are going to pay for.
- **C.** Amount to pay (this is the same amount you entered in the previous form).

Here you will have to fill in the email field and click on the CONTINUE button. Fill out the Gou form.

| Reprotec                                 | Total a pagar 5612679-T104<br><b>\$10.000,00</b> COP<br>Medicamentos            |
|------------------------------------------|---------------------------------------------------------------------------------|
| Carlos@pipetoro.com<br>Cambiar de cuenta | Detalle del pago                                                                |
| Selecciona un método de pago             | Referenciaeedaa60a99fb11ee9d9533e705589d80Fecha de solicitud2023-12-13 16:27:38 |
| Tarjeta de Crédito / Débito / Prepago >  |                                                                                 |
| Cuentas débito ahorro y corriente (PSE)  |                                                                                 |
| No deseo continuar                       |                                                                                 |

#### Enter your payment details and that's it!

- • •
- . . . .
- ••••
- $\bullet$   $\bullet$   $\bullet$   $\bullet$

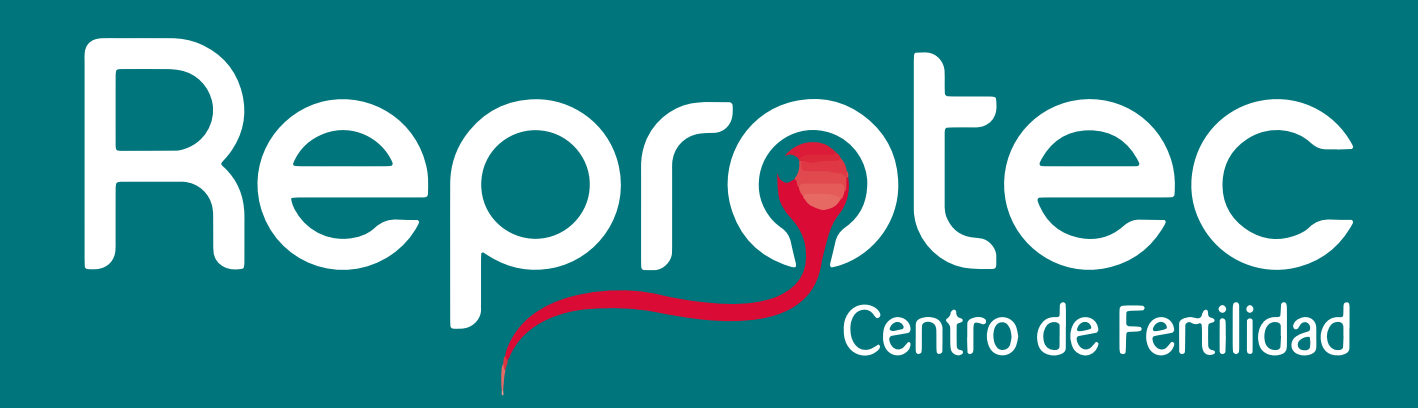

#### www.reprotectucentro.com

Bogotá - Pereira - Cartagena - Cali

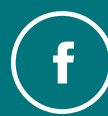

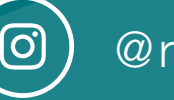

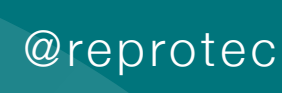

ReprotecTuCentro (O) @reprotec\_ (D) @reproteccentrofertilidad

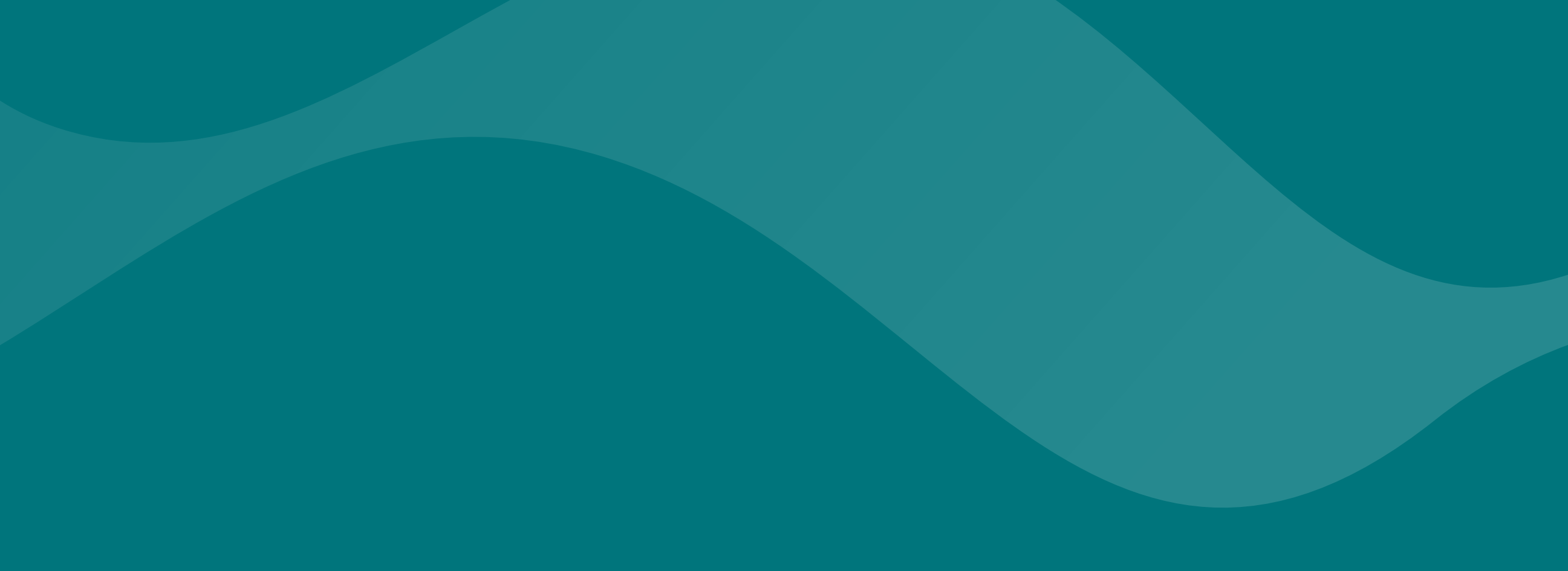